## Система Расчет

Система «Расчет» – автоматизированная информационная система единого расчетного и информационного пространства (АИС ЕРИП) создана Национальным банком Республики Беларусь в целях упрощения организации приема платежей от физических и юридических лиц.

В данном разделе пользователь может просматривать текущие настройки своего предприятия для платежей через ЕРИП и создавать новые заказы для платежей по требованию.

Перед началом работы необходимо выбрать нужного мерчанта из выпадающего списка. В списке отображаются только те мерчанты, для которых подключен процессинг ЕРИП. Для подключения процессинга необходимо обратиться в службу технической поддержки (support@belassist.by).

## Система Расчет

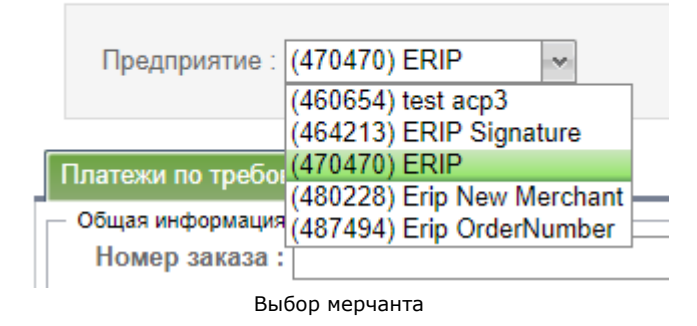

Внимание! Если не выбрано предприятие, то поля экранной формы для создания платежа по требованию останутся неактивными.

Экранная форма для работы с системой Расчет содержит несколько вкладок.

## Платежи по требованию

Эта вкладка предназначена для создания заказов для платежей по требованию. Параметры формы создания заказа приведены в таблице ниже.

| Название<br>параметра | Обязательн<br>ый | Принимаемые значения                  | Комментарий                                                                 |  |  |  |
|-----------------------|------------------|---------------------------------------|-----------------------------------------------------------------------------|--|--|--|
| Данные о заказе       |                  |                                       |                                                                             |  |  |  |
| Номер заказа          | Да               | 128 символов                          | Номер заказа в системе расчетов предприятия.                                |  |  |  |
| Сумма                 | Да               | Число, 15 цифр. Разделитель -<br>"."  | Сумма платежа в оригинальной валюте (например, 10.34)                       |  |  |  |
| Валюта                | Да               | Выбор из списка доступных<br>значений | Выпадающий список (в настоящий момент доступны только<br>белорусские рубли) |  |  |  |
| Комментарий           | Нет              | 256 символов                          | Комментарий к платежу                                                       |  |  |  |
| Имя                   | Да               | 30 символов без цифр                  | Имя покупателя                                                              |  |  |  |
| Фамилия               | Да               | 30 символов без цифр                  | Фамилия покупателя                                                          |  |  |  |
| Отчество              | Нет              | 30 символов без цифр                  | Отчество покупателя                                                         |  |  |  |
| E-mail                | Да               | 128 символов                          | E-mail покупателя                                                           |  |  |  |
| Город                 | Нет              | 30 символов                           | Город покупателя                                                            |  |  |  |
| Улица                 | Нет              | 30 символов                           | Улица в адресе покупателя                                                   |  |  |  |
| Дом                   | Нет              | 10 символов                           | Дом в адресе покупателя                                                     |  |  |  |
| Корпус                | Нет              | 10 символов                           | Корпус в адресе покупателя                                                  |  |  |  |

Параметры формы создания заказа для платежа по требованию

| Квартира Нет 10 символов Квартира в адресе покупателя |  |
|-------------------------------------------------------|--|
|-------------------------------------------------------|--|

Необходимо заполнить поля экранной формы для создания нового платежа по требованию в АИС ЕРИП.

| Платежи по требованию Настройки               |         |    |  |  |  |  |
|-----------------------------------------------|---------|----|--|--|--|--|
| Создать новый платеж по требованию в АИС ЕРИП |         |    |  |  |  |  |
| * Номер заказа :                              |         |    |  |  |  |  |
| * Сумма :                                     |         |    |  |  |  |  |
| * Валюта :                                    | ~       |    |  |  |  |  |
| Комментарий :                                 |         |    |  |  |  |  |
| Информация о покупателе                       |         |    |  |  |  |  |
| * Имя :                                       |         |    |  |  |  |  |
| * Фамилия :                                   |         |    |  |  |  |  |
| Отчество :                                    |         |    |  |  |  |  |
| * E-mail :                                    |         |    |  |  |  |  |
| Город :                                       |         |    |  |  |  |  |
| Улица :                                       |         |    |  |  |  |  |
| Дом :                                         |         |    |  |  |  |  |
| Корпус :                                      |         |    |  |  |  |  |
| Квартира :                                    |         |    |  |  |  |  |
| L                                             | Сохрани | ть |  |  |  |  |

Вкладка создания платежа по требованию

Наименования обязательных параметров выделены жирным шрифтом. Подтверждение внесенных данных осуществляется с помощью кнопки *«Сохранить»*.

После подтверждения в новом окне отображается результат создания заказа для платежа по требованию,

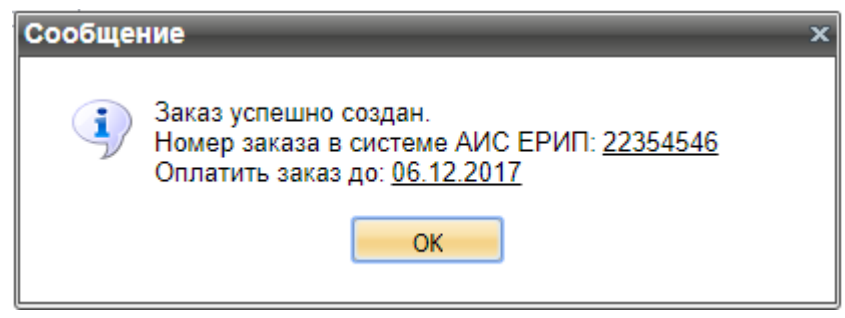

Окно результата успешного создания заказа

В качестве результата создания заказа отображается номер заказа в системе АИС ЕРИП для оплаты, а также дата, ограничивающая срок оплаты данного заказа согласно настройке процессинга.

Если предприятию запрещены платежи по требованию, то заказ не будет создан.

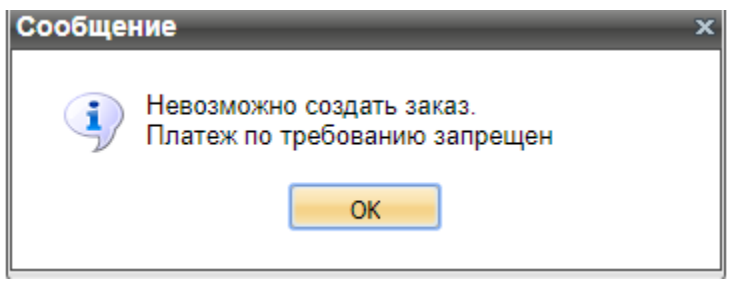

Окно результата неуспешного создания заказа

Возможны другие причины неуспешного создания заказа, не связанные с настройками платежей через ЕРИП.

## Настройки

В этой вкладке справочно отображаются текущие настройки предприятия для платежей через ЕРИП. Для изменения настроек необходимо обратиться в службу технической поддержки (support@belassist.by).

Настройки платежей через ЕРИП

| Название                                                    | Комментарий                                                                                                    |
|-------------------------------------------------------------|----------------------------------------------------------------------------------------------------|
| Способ формирования номера заказа в ЕРИП                    | <ul> <li>Номер заказа – номер заказа в системе предприятия (мерчанта);</li> <li><i>ID заказа –</i> собственный идентификатор заказа в АПК Ассист.</li> </ul> |
| Запрещение сторнирования платежей в ЕРИП                    | Чекбокс. Запрещает сторнирование проведенных платежей в ЕРИП.                                                                                                |
| Разрешение на повторную оплату неуспешного заказа<br>ЕРИП   | Чекбокс. Разрешает повторную оплату неуспешного заказа ЕРИП.                                                                                                 |
| Разрешение редактирования ФИО в ЕРИП                        | Чекбокс. Разрешает редактирование ФИО в ЕРИП.                                                                                                    |
| Разрешение редактирования адреса в ЕРИП                     | Чекбокс. Разрешает редактирование адреса покупателя в ЕРИП.                                                                                                  |
| Разрешение на оплату произвольного лицевого счета в<br>ЕРИП | Чекбокс. Разрешает оплату произвольного лицевого счета в ЕРИП.                                                                                               |
| Минимальная сумма                                           | Минимальная возможная сумма оплаты по ЕРИП (для авансовых платежей).                                                                                         |
| Максимальная сумма                                          | Максимальная возможная сумма оплаты по ЕРИП (для авансовых платежей).                                                                                        |

Наверх